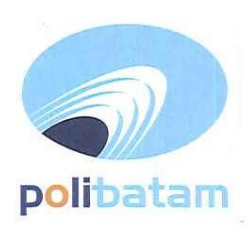

## KEMENTERIAN PENDIDIKAN, KEBUDAYAAN, RISET, DAN TEKNOLOGI

## POLITEKNIK NEGERI BATAM

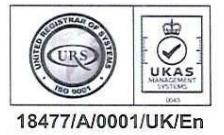

Jalan Ahmad Yani, Batam Centre, Kecamatan Batam Kota, Batam 29461 Telepon +62 778 469856 - 469860, Faksimile +62 778 463620 Laman: www.polibatam.ac.id, Surel: info@polibatam.ac.id

# PENGUMUMAN No. 198/WDI.PL29/V/2024

| Dari    |  |
|---------|--|
| Untuk   |  |
| Perihal |  |

Wakil Direktur Bidang Akademik

: Peserta Jalur Ujian Masuk Politeknik Negeri Batam

: <u>Hasil Seleksi, Ketentuan, dan Jadwal Daftar Ulang Jalur RPL Tahap 1</u> <u>Semester Ganjil Tahun Ajaran 2024/2025</u>

Berdasarkan Hasil Seleksi jalur masuk Rekognisi Pembelajaran Lampau (RPL) yang telah dilaksanakan, maka disampaikan beberapa hal sebagai berikut :

- 1. Hasil seleksi dan status kelulusan dapat dilihat melalui website <u>http://registrasi.polibatam.ac.id/</u> dengan mekanisme sebagai berikut :
  - a. Peserta melakukan login dengan mengisikan username (NIK/Nomor Paspor/NISN) dan tanggal lahir.

Contoh :

Username : 217146573839278 / NIK

Password : 2001-12-01 / Tanggal Lahir

- b. Selanjutnya peserta memilih menu Riwayat
- c. Pada kolom sebelah kanan terdapat tombol 'lihat kelulusan' yang dapat di klik untuk melihat informasi kelulusan
- d. Jika peserta dinyatakan lulus, maka tampilan akan berwarna hijau
- 2. Peserta yang dinyatakan lulus, melakukan daftar ulang pada 24 Mei sd 7 Juni 2024
- 3. Mekanisme daftar ulang sebagai berikut:
  - a. Peserta yang telah dinyatakan lulus seleksi membuka laman: http://registrasi.polibatam.ac.id/daftar\_ulang/
  - b. Pilih dan klik jalur masuk
  - c. Kemudian login menggunakan Username dan Password seperti contoh :
    - Username : PR-22-13-NNNN-1-0076 / Nomor pendaftaran
    - Password : 2001-12-29 / Tanggal lahir
  - d. Setelah login, silahkan buat kode pembayaran dengan mengisikan email aktif (email pribadi) dan bank yang akan digunakan untuk membayar biaya pendidikannya.
  - e. Kode pembayaran akan diinfokan melalui email yang sebelumnya telah diisikan
  - f. Peserta melakukan pembayaran sesuai dengan *Virtual Account* / kode pembayaran yang telah terkirim melalui email.
  - g. Kode virtual account akan aktif selama 1x24 jam, jika kode sudah expired maka kode dapat di buat kembali.
  - h. *Virtual account* hanya dapat dibayarkan melalui **REKENING BNI** dan **REKENING BTN Syariah**.
  - i. Untuk pembayaran melalui Rekening **BTN Syariah** mekanisme pembayaran dapat dilihat pada lampiran pengumuman.

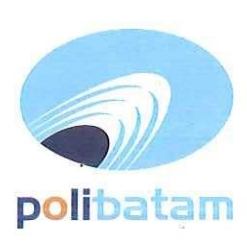

# KEMENTERIAN PENDIDIKAN, KEBUDAYAAN, RISET, DAN TEKNOLOGI

## POLITEKNIK NEGERI BATAM

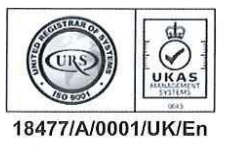

Jalan Ahmad Yani, Batam Centre, Kecamatan Batam Kota, Batam 29461 Telepon +62 778 469856 - 469860, Faksimile +62 778 463620 Laman: www.polibatam.ac.id, Surel: info@polibatam.ac.id

- 4. Peserta yang tidak melakukan daftar ulang pada waktu yang sudah di tentukan akan dianggap mengundurkan diri.
- 5. Biaya kuliah dan kelebihan pembayaran yang sudah disetorkan tidak dapat diambil kembali dengan alasan apapun. Pastikan pembayaran sesuai dengan tagihan di *virtual account* masing-masing.
- 6. Persyaratan daftar ulang sebagai berikut ;
  - a. Daftar ulang dilakukan secara Online
  - b. Scan Kartu Tanda Penduduk (KTP), Kartu Keluarga (KK), dan kartu BPJS Kesehatan
  - c. Scan bukti transfer pembayaran biaya pendidikan
- 7. Proses daftar ulang hanya dapat dilakukan di hari kerja Senin sd Jumat, pukul 08.00 sd 16.00 WIB
- Peserta mengirimkan semua berkas daftar ulang melalui email: <u>rpl@polibatam.ac.id</u> dengan subjek
   'Daftar ulang RPL prodi (nama)'
  - Contoh : Daftar ulang RPL Teknik Mesin Iqbal Ramadhan
- 9. Pemberian NIM akan dilakukan di email selama 2x24 jam
- 10. Informasi lebih lanjut akan diumumkan melalui <u>http://registrasi.polibatam.ac.id/</u> atau dapat menghubungi nomor 0812-7618-7726 (admin RPL); 0821-7255-7099 (admin pmb)

Demikian pengumuman ini dibuat untuk dapat diperhatikan.

Batam, 22 Mei 2024 Wakil Direktur Bidang Akademik Ahmad Riyad Firdaus, PhD NIP. 197605012012121004

### Lampiran pengumuman No. 198/WDI.PL29/V/2024

| NO | NO DAFTAR            | NAMA                          | PROGRAM STUDI                    |
|----|----------------------|-------------------------------|----------------------------------|
| 1  | KR-24-10-DDDD-1-0009 | ANDHIKA PRATAMA               | Teknik Informatika               |
| 2  | KR-24-10-DDDD-1-0018 | MUHAMMAD SYAHRUR<br>RAMADHAN  | Teknik Informatika               |
| 3  | KR-24-10-DDDD-1-0015 | REZKI JANTURI PRATAMA         | Teknik Informatika               |
| 4  | KR-24-10-DDD0-1-0013 | RIDHO ALFIAN                  | Teknik Informatika               |
| 5  | KR-24-10-FFFF-1-0008 | BUDI SETIA DHARMA<br>DWIPUTRA | Teknologi Rekayasa<br>Multimedia |
| 6  | KR-23-10-FFFF-2-0053 | ANISA FITRIANTI               | Teknologi Rekayasa<br>Multimedia |
| 7  | KR-23-10-FFFF-2-0054 | MOHAMAD ROHMAN<br>HANAFI      | Teknologi Rekayasa<br>Multimedia |

#### Daftar Nama Peserta Lulus Seleksi Jalur Masuk RPL

## Lampiran pengumuman No. 198/WDI.PL29/V/2024

## TATA CARA MELIHAT KELULUSAN

1. Peserta login ke halaman web registrasi

| ← → C 🔒 registrasi.polibatam.ac.id/pmb/index.php                 | QE | ? ☆ | 0 | * | a | : |
|------------------------------------------------------------------|----|-----|---|---|---|---|
| polibatam                                                        |    |     |   |   |   |   |
| Registrasi Polibatam                                             |    |     |   |   |   |   |
| Sebelum memulai. Anda harus looin atau mendaftar iika Anda belum |    |     |   |   |   |   |
| memiliki akun.                                                   |    |     |   |   |   |   |
|                                                                  |    |     |   |   |   |   |
| Login                                                            |    |     |   |   |   |   |
|                                                                  |    |     |   |   |   |   |
| No Identikas (NIK, Passport, NISH)                               |    |     |   |   |   |   |
|                                                                  |    |     |   |   |   |   |
|                                                                  |    |     |   |   |   |   |
| Tanggat Lahir                                                    |    |     |   |   |   |   |
|                                                                  |    |     |   |   |   |   |
|                                                                  |    |     |   |   |   |   |
| Login                                                            |    |     |   |   |   |   |
|                                                                  |    |     |   |   |   |   |
| Belum punya akun ? Daftar Diaini                                 |    |     |   |   |   |   |
|                                                                  |    |     |   |   |   |   |
|                                                                  |    |     |   |   |   |   |
| © 2023 Registral Pollstam.                                       |    |     |   |   |   |   |
| Alt rights reserved. Creates by Postekrik reger balant           |    |     |   |   |   |   |

2. Silahkan dipilih menu riwayat

| $\leftrightarrow$ $\rightarrow$ C $\cong$ regist | trasi.polibatam.ac.id/pmb/main.php?content=beranda                        | ର 🖻 🖈 🚺 🗿 :                                    |
|--------------------------------------------------|---------------------------------------------------------------------------|------------------------------------------------|
| Registrasi Polibatam                             | =                                                                         | •н                                             |
| MAIN MENU                                        |                                                                           |                                                |
| Beranda                                          |                                                                           |                                                |
| Riwayat                                          | Daftar<br>Kük untuk melanjutkan ke form pendaftaran                       | Riwayat<br>Cek riveyat pendaftaran anda disini |
|                                                  |                                                                           |                                                |
|                                                  | © 2023 Registrasi Polibatam. All rights reserved. Politeknik Negeri Batam | 2.0.0                                          |

## 3. Pada kolom sebelah kanan terdapat tombol lihat kelulusan

| ≡                                      |                                           |              |                  |                                 |               |                      | 🦲 н.              |              |
|----------------------------------------|-------------------------------------------|--------------|------------------|---------------------------------|---------------|----------------------|-------------------|--------------|
| Riwayat                                |                                           |              |                  |                                 |               |                      |                   |              |
| Riwayat Pendaftaran                    |                                           |              |                  |                                 |               |                      |                   | $\downarrow$ |
| Virtual Account                        | Jalur Masuk                               | Gel          | T.Ajaran         | Status Bayar                    | Status Daftar | Detail<br>Pembayaran | Aksi              | Kelulusan    |
| 988                                    | UMPB REGULER MALAM                        | 1            | 2023/2024 Ganjil | Sudah Bayar<br>2023-01-16 13:34 | Sudah Daftar  | Lihat                | Cetak Kartu Ujian | Lihat        |
| *Jika Terjadi <i>Error/Image Not F</i> | <i>ound</i> Pada Foto Kartu Ujian KLIK DI | SINI Untuk N | 1emperbarui      |                                 |               |                      |                   |              |

# 4. Tampilan akan seperti ini jika kamu dinyatakan lulus

| ELULUSAN TEKNIK PERENCANAAN DAN KONSTRUKSI KAPAL                                                    |                             |  |  |  |  |
|----------------------------------------------------------------------------------------------------|-----------------------------|--|--|--|--|
| Selamat<br>Anda dinyatakan Lulus pada seleksi jalur masuk ini, silahkan melakukan Dafta<br>O Disini | r Ulang                     |  |  |  |  |
| Nomor Ujian                                                                                         | No Identitas                |  |  |  |  |
| 0076                                                                                                | 2171                        |  |  |  |  |
| Nama                                                                                                | Tanggal Lahir               |  |  |  |  |
|                                                                                                    |                             |  |  |  |  |
| Pilihan Program Studi 1                                                                             | Pilihan Program Studi 2     |  |  |  |  |
|                                                                                                    |                             |  |  |  |  |
| Pilihan Program Studi 3                                                                             | Pilihan Program Studi 4     |  |  |  |  |
|                                                                                                    |                             |  |  |  |  |
| Program Studi Diterima 🛇                                                                            | Uang Pengembangan Institusi |  |  |  |  |
| Teknik Perencanaan dan Konstruksi Kapal                                                             | Rp. 3.000.000               |  |  |  |  |
| UKT (Uang Tunggal kuliah)                                                                           |                             |  |  |  |  |
| Rp. 7.500.000                                                                                       |                             |  |  |  |  |
|                                                                                                    |                             |  |  |  |  |

# MEKANISME DAFTAR ULANG MAHASISWA BARU POLITEKNIK NEGERI BATAM

Peserta Ujian Masuk Politeknik Negeri Batam yang sudah dinyatakan **lulus dan diterima**,tahap selanjutnya adalah melakukan daftar ulang dengan cara menyelesaikan proses pembayaran (UKT dan uang pembangunan Institusi) dan melengkapi isian data diri.

Tahapannya adalah sebagai berikut:

#### Melakukan Pembayaran Menggunakan Virtual Account (kode pembayaran)

1. Calon mahasiswa baru mengunjungi laman web berikut: <u>http://registrasi.polibatam.ac.id/daftar\_ulang/</u>

Pilih jalur masuk yang sesuai dan benar.

| polibatam                                                                                  |  |
|--------------------------------------------------------------------------------------------|--|
| Daftar Ulang Polibatam                                                                     |  |
| Sebelum memutal, Anda harus logim tertebin danutu.                                         |  |
| Login                                                                                      |  |
| PILIH JALUR 🗸 🗸                                                                            |  |
| Petunjuk:                                                                                  |  |
| 1. Pilih Jalur Masuk                                                                       |  |
| 2. Masukkan No Pendaftaran dan Tanggal Lahir Anda                                          |  |
| 3. Klik Tembol Login                                                                       |  |
| 4, Atur Daftar Ulang, [KLIK DISINI]                                                        |  |
| 5. Boku Petunjuk Daftar Ulang, [KLJK DISINI]                                               |  |
| 6, Petunjuk Pembayaran Virtual Account BNI, [KLIK DISINI]                                  |  |
| 6. Petunjuk Pembayaran Virtual Account BTN Syariah, [KUK DISINI]                           |  |
| © 2023 Daftar Ulang Polibatam.<br>All rights reserved. Created by Politicknik Negeri Batam |  |

| 2. | Silakan | login    | menggun | akan No | omor uj | <b>jian</b> da | n <b>tanggal</b> | lahir |
|----|---------|----------|---------|---------|---------|----------------|------------------|-------|
|    |         | <u> </u> |         |         |         | ,              | 00               |       |

| polibatam                                                 |   |
|-----------------------------------------------------------|---|
| Daftar Ulang Polibatam                                    |   |
| Sebelum memulai, Anda harus login terlebih dahulu.        |   |
| Login                                                     |   |
| UMPB Reguler Pagi                                         |   |
| Nomor Ujian / Nomor Pendaftaran                           | _ |
| Tanggal Lahir                                             | _ |
| Login                                                     |   |
| Petunjuk:                                                 |   |
| 1. Pilih Jalur Masuk                                      |   |
| 2. Masukkan No Pendattaran dan Tanggal Lahir Anda         |   |
| 4. Alur Daftar Ulang, IKLIK DISINI)                       |   |
| 5. Buku Petunjuk Daftar Ulang, [KLIK DISINI]              |   |
| 6. Petunjuk Pembayaran Virtual Account BNI, [KLIK DISINI] |   |

3. Tampilan setelah melakukan login adalah sebagai berikut

| INFORMASI<br>Silahkan isi data pembayaran dibawah ini, Nominain | ya sudah ada dibawah dan pembayararinya menggur                                                                                                    | nakan Virtual Account.                                                                                                    |                                                                                                    |
|-----------------------------------------------------------------|----------------------------------------------------------------------------------------------------|----------------------------------------------------------------------------------------------------|----------------------------------------------------------------------------------------------------|
|                                                                 | Data Prihadi<br>Nomo Pendultaran<br>Senak<br>Tahun Ajaran<br>Lukus (D Program Studi<br>Detail Perebagaan Studi<br>Berga Kalan Tanggal (UKT) SPP<br>Baya Pengembangan Instituci<br>Tada | 99999999     Hthran Ridy     Hthran Ridy     Hthran Ridy     Hthran Ridy     Hthran Ridow     2022 Gayi     2023 Gayi     2023 Gayi     2023 Gayi     2023 Gayi     200000     Ro 200000     Ro 200000     Ro 200000     Ro 200000 | Tuta Cara Pembayaran 1. Pembayaran Biti * Dembayaran dapat diakukan metistus Mabila Banking (BN * Dembayaran dapat diakukan metistus APM BN * Dembayaran dapat diakukan metistus APM BN * Dembayaran dapat diakukan metistus APM BN * Dembayaran dapat diakukan metistus APM BN * Dembayaran dapat diakukan metistus APM BN * Dembayaran dapat diakukan metistus Mabila Banking (BTK Syariki * Dembayaran dapat diakukan metistus Mabila Banking (BTK Syariki * Dembayaran dapat diakukan metistus APM BN * Dembayaran dapat diakukan metistus APM BN * Dembayaran dapat diakukan metistus APM BNA Liah Dengan Metade Transfer * Masa at El kolog embayaran salama 1.2 4 jam * Satemplacmy (ISLK DISH) |
|                                                                 |                                                                                                    |                                                                                                    |                                                                                                    |

| Data Pribadi                  |                         | Tata Cara Pembayaran                                                         |
|-------------------------------|-------------------------|------------------------------------------------------------------------------|
| Nomor Pendaftaran             | : 999999999             | 1. Pembayaran BNI                                                            |
| Nama                          | : Ichwan Rizky          | * Pembayaran dapat dilakukan melalui Mobile Banking BNI                      |
| Email                         |                         | Pembayaran dapat dilakukan melalui ATM BNI                                   |
| Tahun Ajaran                  | : 2023 Ganjil           | * Pembayaran dapat dilakukan melalui Cabang atau Teller BNI                  |
| Lulus Di Program Studi        | : D3-Teknik Informatika | * Masa aktif kode pembayaran selama 1 x 24 jam                               |
| 100                           |                         | * Selengkapnya [KLIK DISINI]                                                 |
| Detail Pembayaran             |                         |                                                                              |
| Uang Kuliah Tunggal (UKT)/SPP | : Rp. 5.000.000         | 2. Pembayaran BTN Syariah                                                    |
| Biaya Pengembangan Institusi  | : Rp. 2.500.000         | * Pembayaran dapat dilakukan melalui Mobile Banking BTN Syariah              |
| Total                         | - Bp. 7 500.000         | * Pembayaran dapat dilakukan melalui Mobile Bank Lain Dengan Metode Transfer |
|                               |                         | * Pembayaran dapat dilakukan melalui ATM BTN Syariah                         |
|                               | 6                       | * Pembayaran dapat dilakukan melalui ATM Bank Lain Dengan Metode Transfer    |
| Buat Kode Pembayaran          | C                       | * Masa aktif kode pembayaran selama 1 x 24 jam                               |
|                               |                         | * Selengkapnya [KLIK DISINI]                                                 |

#### Keterangan:

- a. Informasi Data Pribadi
- b. Detail Pembayaran
- c. Buat Kode pembayaran untuk melakukan pembayaran

#### 4. Tampilan setelah klik "Buat Kode Pembayaran"

|                                            | 3 |   |              |
|--------------------------------------------|---|---|--------------|
| BANK                                       |   |   |              |
| PILIH                                      | ~ |   | 0            |
| PILIH                                      |   |   | d            |
| Bank Negara Indonesia - BNI                |   |   |              |
| Bank Tabungan Negara Syariah - BTN Syariah |   |   |              |
| Rp. 5.000.000                              |   |   |              |
| Biaya Pengembangan Institusi               |   |   |              |
| Rp. 2.500.000                              | _ |   |              |
| 3iaya Adminnistrasi                        |   |   |              |
| Rp. 0                                      |   |   | b            |
| TOTAL PEMBAYARAN                           |   |   |              |
| Rp. 7.500.000                              | _ | J |              |
| mail                                       |   |   |              |
| ichwan@polibatam.ac.id                     | - |   | <b>–</b> C ( |
|                                            |   |   |              |
| Buat Kode Pembayaran                       | - |   | _            |
|                                            |   |   |              |

#### Keterangan:

- a. Pilihan Bank BNI atau BTN Syariah
- b. Detail tagihan berupa biaya UKT, biaya pengembangan institusi, biaya administrasibank dan total pembayaran

- c. Isi alamat **email yang masih aktif** yang akan digunakan untuk menerima kode pembayaran yang di buat.
- d. Setelah mengisi email, silahkan klik tombol **"BUAT KODE PEMBAYARAN"**, maka tampilan akan seperti ini.

| amat Datang Di Situs<br>NFORMASI<br>Jahkan isi data pembayaran dibawah i | Daftar Ulang Mahasisw                                                                 | va Baru Polibat                                                                                                   | am<br>an Virtual Account.                             |                 |                                                                                                    |                                                                                                    |                                                                        |
|--------------------------------------------------------------------------|---------------------------------------------------------------------------------------|----------------------------------------------------------------------------------------------------|-------------------------------------------------------|-----------------|----------------------------------------------------------------------------------------------------|----------------------------------------------------------------------------------------------------|------------------------------------------------------------------------|
|                                                                          | Data Pribadi<br>Nomor Pendi<br>Email<br>Tahun Ajaran<br>Lufur Di Prog<br>Detail Pembi | Data Prikadi<br>Nomor Pendattaran<br>Nama<br>Email<br>Tahun Ajaran<br>Lukus Di Program Studi<br>Datail Pembasuran |                                                       |                 | Tata Cara Pembayaran<br>1. Pembayaran BNI<br>* Pembayaran dapat dilakukan melalui Mobile Banking BNI<br>* Pembayaran dapat dilakukan melalui Cabang stata Talen BNI<br>* Pembayaran dapat dilakukan melalui Cabang stata Talen BNI<br>* Masa aktif lode pembayaran selama 1 x 24 jam<br>* Selengkapnya (KLIK DISINI) |                                                                                                    |                                                                        |
| / N                                                                      | Uang Kuliah<br>Biaya Penger<br>Total                                                  | nnggal (UKT)/SPP<br>mbangan Institusi                                                                             | : Rp. 5.000.000<br>: Rp. 2.500.000<br>: Rp. 7.500.000 |                 | 2. Pemba<br>* Pemb<br>* Pemb<br>* Pemb<br>* Masa<br>* Seler                                                                                                    | yaran BIY Syariah<br>waran dapat diakukan metalau Mobile Banking<br>waran dapat diakukan metalau Mobile Bank Lai<br>waran dapat diakukan metalau AIY BIY Syariah<br>waran dapat diakukan metalau AIY BIN Syariah<br>waran dapat diakukan metalau AIY BIN Lain t<br>akfi fodo pembaryaran selama 1 x 24 jam<br>gkapnya (KLIK DISINI) | BTN Syariah<br>n Dengan Metode Transfer<br>h<br>Dengan Metode Transfer |
| irtual Account                                                           | Jenis Bank                                                                            | Nominal                                                                                                    | Tan                                                   | iggal Buat      |                                                                                                    | Tanggal Kadaluarsa                                                                                                    | Status Bayar                                                           |
| 380502922000003<br>opy virtual account                                   | BNI                                                                                   | Rp. 7.                                                                                                    | 500.000                                               | 2023-07-17 12:5 | 1                                                                                                    | 2023-07-18 12:51                                                                                                    | Belum Bayar                                                            |
|                                                                          |                                                                                       |                                                                                                    |                                                       |                 |                                                                                                    |                                                                                                    | Belum bay                                                              |

5. Kode virtual account berlaku selama 1x24 jam, silakan buat kode pembayaranulang jika status kode virtual account sudah expired.

| ≡<br>Selamat Datang Di Situs Da                          | aftar Ulang Maha                                                | siswa Baru Poliba                                                                                                    | tam                                                                                                    |                                                                                                    |                                                                                                    |
|----------------------------------------------------------|-----------------------------------------------------------------|----------------------------------------------------------------------------------------------------|----------------------------------------------------------------------------------------------------|----------------------------------------------------------------------------------------------------|----------------------------------------------------------------------------------------------------|
| INFORMASI<br>Sitahkan isi data pembayaran dibawah ini. N | lominalnya sudah ada dibawa                                     | h dan pembayarannya menggur                                                                                                    | akan Virtual Account.                                                                                                    |                                                                                                    |                                                                                                    |
|                                                          | Data<br>Norm<br>Tahu<br>Luius<br>Deta<br>Uang<br>Bisya<br>Total | Pribadi<br>ur Pendaftaran<br>1<br>1 Ajaran<br>Di Program Studi<br>L Pembyaran<br>Kalah Tunggal (UKT)/SPP<br>Pengembangan Institudi<br>81 Kode Pembayaran | : 99999998<br>: Ichwan Rizky<br>: Ichwan (Bpólbatam.ac.id<br>: 2023 Ganjil<br>: D3-Teknik Informatika<br>: Rp. 5000.000<br>: Rp. 2500.000<br>: Rp. 7.590.000 | Tata Cara Pembayaran<br>Pembayaran dapat diskukan melalui<br>Pembayaran dapat diskukan melalui<br>Pembayaran dapat diskukan mel | Mobile Banking BN<br>ATM BN<br>Cabang atau Teller BN<br>I x 24 jam<br>Mobile Banking BTN Syariah<br>Mobile Bank Lain Dengan Metode Transfer<br>ATM BTN Syariah<br>ATM Bank Lain Dengan Metode Transfer<br>I x 24 jam |
| Virtual Account                                          | Jenis Bank                                                      | Nominal                                                                                                    | Tanggal Buat                                                                                                    | Tanggal Kadaluarsa                                                                                                    | Status Bayar                                                                                                    |
| copy virtual account                                     | BNI                                                             | Rp. 7,500.00                                                                                                    | 0 2023-07-17 1                                                                                                    | 2:51 2023-07-16 12:51                                                                                                    | Botum Bayar (Kadaluarasa)                                                                                                    |
|                                                          |                                                                 |                                                                                                    |                                                                                                    |                                                                                                    | expired                                                                                                    |
| © 2023 Registrasi Polibatam. All rights reserved. Pr     | oliteknik Negeri Batam                                          |                                                                                                    |                                                                                                    |                                                                                                    |                                                                                                    |

6. Silahkan cek email yang telah dimasukkan sebelumnya untuk melihat kode pembayaran.

| BNI46                                                                                 |                                                                                                    |
|---------------------------------------------------------------------------------------|----------------------------------------------------------------------------------------------------|
| Jakarta, 17 July 2023                                                                 |                                                                                                    |
| Kepada Yth. Ichwan Rizk<br>Dear Ichwan Rizky,                                         |                                                                                                    |
| Berikut kami sampaikan ti<br>rincian sebagai berikut:<br>This is to confirm your bill | agihan Anda pada <b>Politeknik Negeri Batam (Poltek Batam)</b> dengan<br><i>ing on <b>Politeknik Negeri Batam (Poltek Batam)</b> with detailed info:</i> |
| Nomor VA<br>VA Number                                                                 | : 9880502922000003                                                                                                    |
| Kode Tagihan<br>Billing ID                                                            | : INV/20230717/1/MA8A/309                                                                                                    |
| Surel<br>Email                                                                        |                                                                                                    |
| Nama<br>Name                                                                          | : Ichwan Rizky                                                                                                    |
| Total Tagihan<br>Billed Amount                                                        | : IDR 7.500.000                                                                                                    |
| Biaya Admin<br>A <i>dmin Fee</i>                                                      | : IDR 2.500                                                                                                    |
| Deskripsi<br>Description                                                              | : Pembayaran UKT Mahasiswa Baru - 999999998                                                                                                    |
| Tanggal Jatuh Tempo<br>Due Date                                                       | : 18 Jui 2023 12:51:31                                                                                                    |
| Biaya administrasi Bank d<br>Admin fee Bank charged t                                 | ibebankan kepada customer/nasabah<br>o customer                                                                                                    |
| Silahkan lakukan pembay<br>melalui channel BNI sebel                                  | aran menggunakan Nomor VA <b>9880502922000003</b><br>um tanggal kadaluarsa di atas                                                                       |
| Please complete the transo<br>late                                                    | action to VA number 9880502922000003 via BNI channels before due                                                                                         |

- 7. Lakukan pembayaran sesuai dengan Nomor VA dan nominal tagihan
- 8. Silakan periksa kembali status pembayaran anda, status akan berubah menjadi "**sudah bayar**"

|                                          | Nominalnya sudah ada | dibawah dan pembayarannya menggun                                                                                                    | aakan Virtual A                                                                                                    | ccount                                                  |                                                                                                    |                                                                                                    |
|------------------------------------------|----------------------|----------------------------------------------------------------------------------------------------|----------------------------------------------------------------------------------------------------|---------------------------------------------------------|----------------------------------------------------------------------------------------------------|----------------------------------------------------------------------------------------------------|
|                                          |                      | Data Pribadi<br>Nomor Pendaftaran<br>Nama<br>Email<br>Tahun Ajaran<br>Lulus Di Program Studi<br>Detail Pembayaran<br>Uang Kulah Tunggal (UKT)/SPP<br>Biaya Pengembangan Institusi<br>Total | <ul> <li>999999</li> <li>Ichwan F</li> <li>2023 Ga</li> <li>D3-Tekn</li> <li>Rp. 5.00</li> <li>Rp. 2.50</li> <li>Rp. 7.50</li> </ul> | 998<br>Isiay<br>njil<br>k Informatika<br>0.000<br>0.000 | Tata Cara Pembayaran<br>1. Pembayaran dapat dilakukan melalui<br>*Pembayaran dapat dilakukan melalui<br>*Pembayaran dapat dilakukan melalui<br>*Masa akti fode pembayaran selama<br>*Selengkapnya (RLIK DISINI)<br>2. Pembayaran dapat dilakukan melalui<br>*Pembayaran dapat dilakukan melalui<br>*Pembayaran dapat dilakukan melalui<br>*Pembayaran dapat dilakukan melalui<br>*Pembayaran dapat dilakukan melalui<br>*Pembayaran dapat dilakukan melalui<br>*Pembayaran dapat dilakukan melalui<br>*Pembayaran dapat dilakukan melalui<br>*Pembayaran dapat dilakukan melalui | Mobile Banking BNI<br>ATM BNI<br>Cabang atau Teller BNI<br>1 x 24 jam<br>Mobile Banking BTN Syariah<br>Mobile Bank Lain Dengan Metode Transfer<br>ATM BTN Syariah<br>ATM Bank Lain Dengan Metode Transfer<br>L x 24 jam |
| Virtual Account                          | Jenis Bank           | Nominal                                                                                                    |                                                                                                    | Tanggal Buat                                            | Tanggal Kadaluarsa                                                                                                    | Status Bayar                                                                                                    |
| 9880502922000003<br>copy virtual account | BNI                  | Rp. 7.500.000                                                                                                    | o l                                                                                                    | 2023-07-17 12:51                                        | 2023-07-18 12:51                                                                                                    | Sudah Bayar<br>"Pada Tanggal 2023-07-17 13:03                                                                                                    |

9. Jika status pembayaran sudah berubah menjadi "sudah bayar", silakan melengkapi data diri pada menu "**isi data diri**"

| Daful Polibatam   | E                        |                       |
|-------------------|--------------------------|-----------------------|
| MAIN MENU         | Form Data Mahasiswa Baru |                       |
| Beranda           |                          |                       |
| 📰 🛛 Isi Data Diri | Keterangan Pribadi       |                       |
|                   | NIM                      | NO PENDAFTARAN        |
|                   | Belum Mendapat NIM       | 999999998             |
|                   | *NAMA LENGKAP            | *TANGGAL LAHIR        |
|                   | ICHWAN RIZKY             |                       |
|                   | *NIK / N0 KTP            | *NISN                 |
|                   |                          | 1111111111            |
|                   | *TEMPAT LAHIR            | *JENIS KELAMIN        |
|                   |                          | Laki - Laki           |
|                   | *KEWARGANEGARAAN         | *AGAMA GOLONGAN DARAH |
|                   | PILIH V                  | PILIH •               |
|                   | *EMAIL                   | NO TELP / HP          |
|                   |                          |                       |
|                   | *PROVINSI                | *KOTA / KABUPATEN     |
|                   | PILIH v                  | PILIH                 |

- 10. Kolom isian No KTP, dan NISN **WAJIB DIISI**, untuk keperluan pelaporan kepada KEMDIKBUD.
- 11. Lengkapi semua isian data diri dengan benar dan dapat dipertanggung jawabkan.
- 12. Pastikan menekan tombol "Simpan" supaya data yang sudah diisi tersimpan.
- 13. Jika sudah melengkapi data diri dengan benar maka Anda perlu mengkonfirmasi kebagian akademik/pusat informasi di Politeknik Negeri Batam untuk mendapatkan NIM dengan cara mengirimkan email daftar ulang ke masing-masing jalur masuk sesuai dengan yang sudah diumumkan.

#### SELESAI